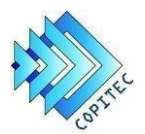

Consejo Profesional de Ingeniería en Telecomunicaciones, Electrónica y Computación.

## VALIDAR DE FIRMA DIGITAL EN PDF

Es necesario que el firmante agregue su certificado digital a la lista de confianza para que la Firma Digital se muestre como válida.

- **1°:** Ingresar al documento pdf firmado digitalmente.
- 2°: Hacer doble click sobre la firma digital que posee el documento.

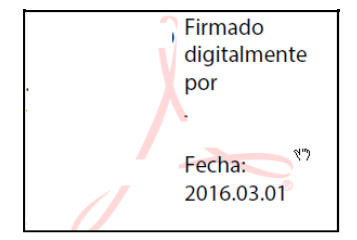

• **3°:** Se abrirá a continuación la siguiente ventana, donde deberá seleccionar la opción "Propiedades de Firma":

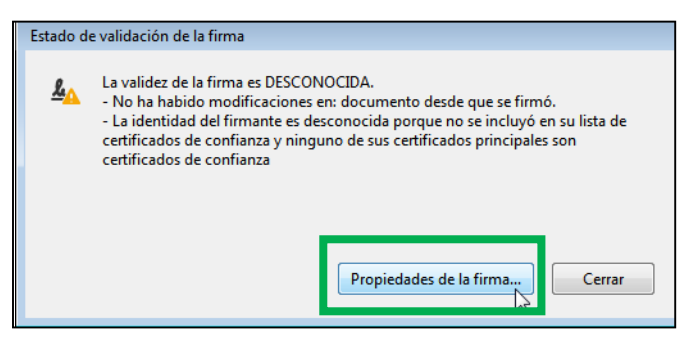

• **4°:** Allí ingresara a la opción "Mostrar certificado de firmante...":

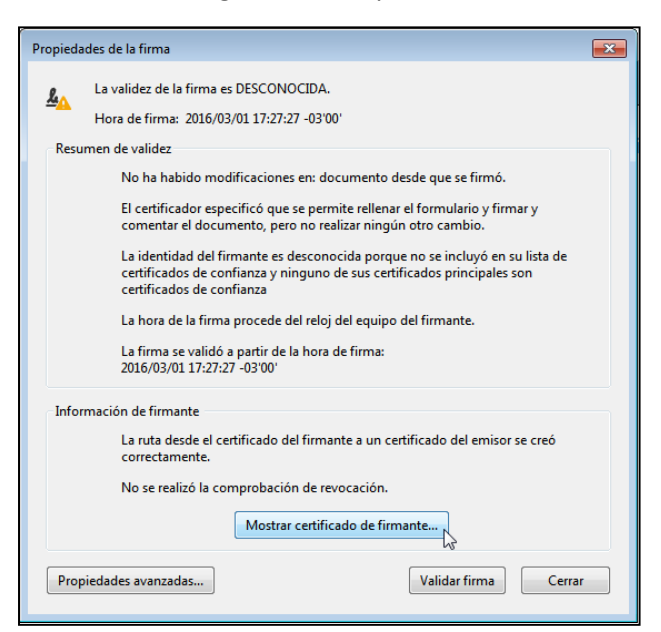

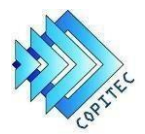

• **6°:** Una vez que ingrese, se abrirá una nueva ventana "Visor de Certificados" debiendo acceder a la opción "Confianza".

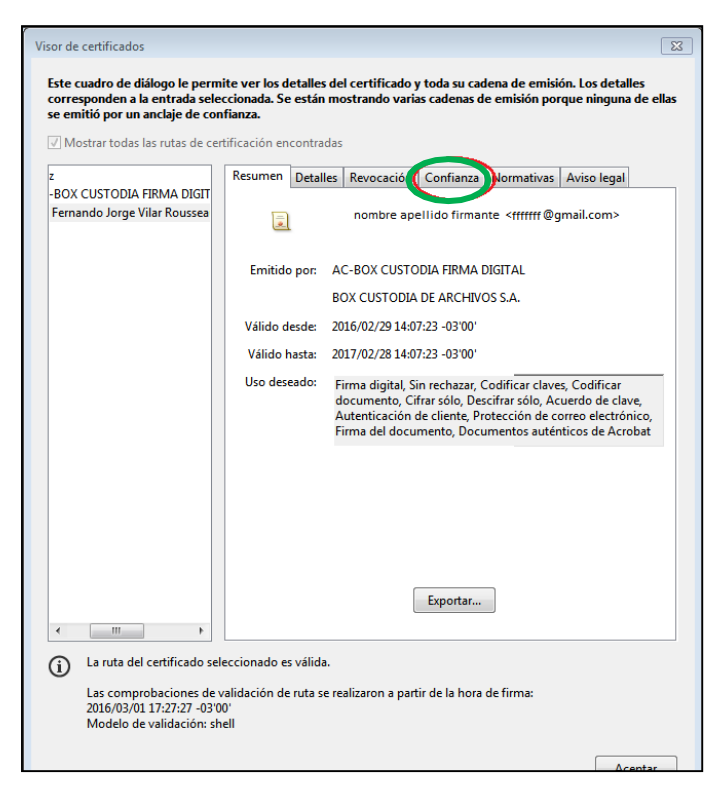

• **7°:** Hacer click en el botón "Agregar a certificados de confianza":

| Visor de certificados                                                                               |                                                                                                    |
|----------------------------------------------------------------------------------------------------|----------------------------------------------------------------------------------------------------|
| Este cuadro de diálogo le perm<br>corresponden a la entrada sele<br>se emitió por un anclaje de con | ite ver los detalles del certificado y toda su cadena de emisión. Los detalles<br>ccionada. Se están mostrando varias cadenas de emisión porque ninguna de ellas<br>fianza.                                                                                                    |
| ✓ Mostrar todas las rutas de cer                                                                    | tificación encontradas                                                                                                    |
| z<br>-BOX CUSTODIA FIRMA DIGIT<br>Fernando Jorge Vilar Roussea                                      | Resumen         Detalles         Revocación         Confianza         Normativas         Aviso legal           Este certificado no es de confianza.         Image: Confianza de confianza.         Image: Confianza de confianza de con |
|                                                                                                    | Configuración de confianza                                                                                                    |
|                                                                                                    | 💥 Firmar documentos o datos                                                                                                    |
|                                                                                                    | X Certificar documentos                                                                                                    |
|                                                                                                    | Ejecutar contenido dinámico incrustado en un documento<br>certificado                                                                                                    |
|                                                                                                    | Ejecutar JavaScripts privilegiados incrustados en un documento<br>certificado                                                                                                    |
|                                                                                                    | Realizar operaciones privilegiadas del sistema (red, impresión,<br>acceso a archivos, etc.)                                                                                                    |
|                                                                                                    | Agregar a certificados de confianza                                                                                                    |
| <ul> <li>₩</li> </ul>                                                                               |                                                                                                    |
| (i) La ruta del certificado sel                                                                     | eccionado es válida.                                                                                                    |
| Las comprobaciones de v<br>2016/03/01 17:27:27 -03'0<br>Modelo de validación: sh                    | validación de ruta se realizaron a partir de la hora de firma:<br>0'<br>rell                                                                                                    |
|                                                                                                    | Acentar                                                                                                    |

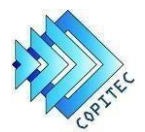

Al ingresar a la opción detallada anteriormente, vera las siguientes ventanas, debiendo seleccionar en ambos casos la opción aceptar para continuar:

| Seguridad de Acrobat                                                                                                    | ×              |
|----------------------------------------------------------------------------------------------------|----------------|
| Si cambia la configuración de confianza, necesitará validar de nu<br>firmas para ver el cambio.                                                                                                    | ievo todas las |
| No es prudente confiar en certificados procedentes directamento<br>documento. ¿Está seguro de que desea continuar?                                                                                                    | e de un        |
|                                                                                                    |                |
| Aceptar                                                                                                    | Cancelar       |
|                                                                                                    |                |
| Importar configuración de contactos                                                                                                    | ß              |
| Detalles del certificado                                                                                                    |                |
| Asunto: Fernando Jorge Vilar Rousseaux <fjvilar@gmail.com></fjvilar@gmail.com>                                                                                                    |                |
| Emisor: AC-BOX CUSTODIA FIRMA DIGITAL                                                                                                    |                |
| Uso: Firma digital, Sin rechazar, Codificar claves, Codificar documento, Acuerdo de cla<br>Cifrar sólo, Descifrar sólo                                                                                                    | ve,            |
| Caducidad: 28/02/2017 17:07:23                                                                                                    |                |
| Confianza                                                                                                    |                |
| El certificado utilizado para firmar un documento debe estar designado como anclaj<br>de confianza o tener como origen de cadena un anclaje de confianza para que la<br>validación de la firma se realice correctamente. La comprobación de revocación no<br>se realiza en un anclaje de confinarza ni en uno superiora él. | e              |
| ✓ Utilizar este certificado como raíz de confianza                                                                                                    |                |
| Si la validación de firma se realiza correctamente, confie en este<br>certificado:                                                                                                    |                |
| ☑ Documentos o datos firmados                                                                                                    | 1              |
| Documentos certificados                                                                                                    |                |
| Contenido dinámico                                                                                                    |                |
| JavaScript privilegiado incrustado                                                                                                    |                |
| Operaciones privilegiadas del sistema (red, impresión, acceso a archivos, etc.)                                                                                                    |                |
|                                                                                                    |                |
|                                                                                                    |                |
| Ayuda Aceptar Ca                                                                                                    | ancelar        |
|                                                                                                    |                |

• **9°:** Por último, para finalizar el proceso de validación, deberá hacer click en botón Validar Firma.

| Propiedades de la firma                                                                                                    |  |  |  |
|----------------------------------------------------------------------------------------------------|--|--|--|
| La firma es VÁLIDA firmada por                                                                                                    |  |  |  |
| -o < @gmail.com>.                                                                                                    |  |  |  |
| Hora de firma: 2016/03/01 17:27:27 -03'00'                                                                                                 |  |  |  |
| Resumen de validez                                                                                                    |  |  |  |
| No ha habido modificaciones en: documento desde que se firmó.                                                                              |  |  |  |
| El certificador especificó que se permite rellenar el formulario y firmar y<br>comentar el documento, pero no realizar ningún otro cambio. |  |  |  |
| La identidad del firmante es válida.                                                                                                    |  |  |  |
| La hora de la firma procede del reloj del equipo del firmante.                                                                             |  |  |  |
| La firma se validó a partir de la hora de firma:<br>2016/03/01 17:27:27 -03'00'                                                            |  |  |  |
| Información de firmante                                                                                                    |  |  |  |
| Las comprobaciones de validación de ruta se realizaron correctamente.                                                                      |  |  |  |
| La comprobación de revocación no se realiza para certificados en los que ha<br>confiado directamente.                                      |  |  |  |
| Mostrar certificado de firmante                                                                                                    |  |  |  |
| Propiedades avanzadas Validar firma                                                                                                    |  |  |  |